# Ray-On+

High directivity self-powered column loudspeakers

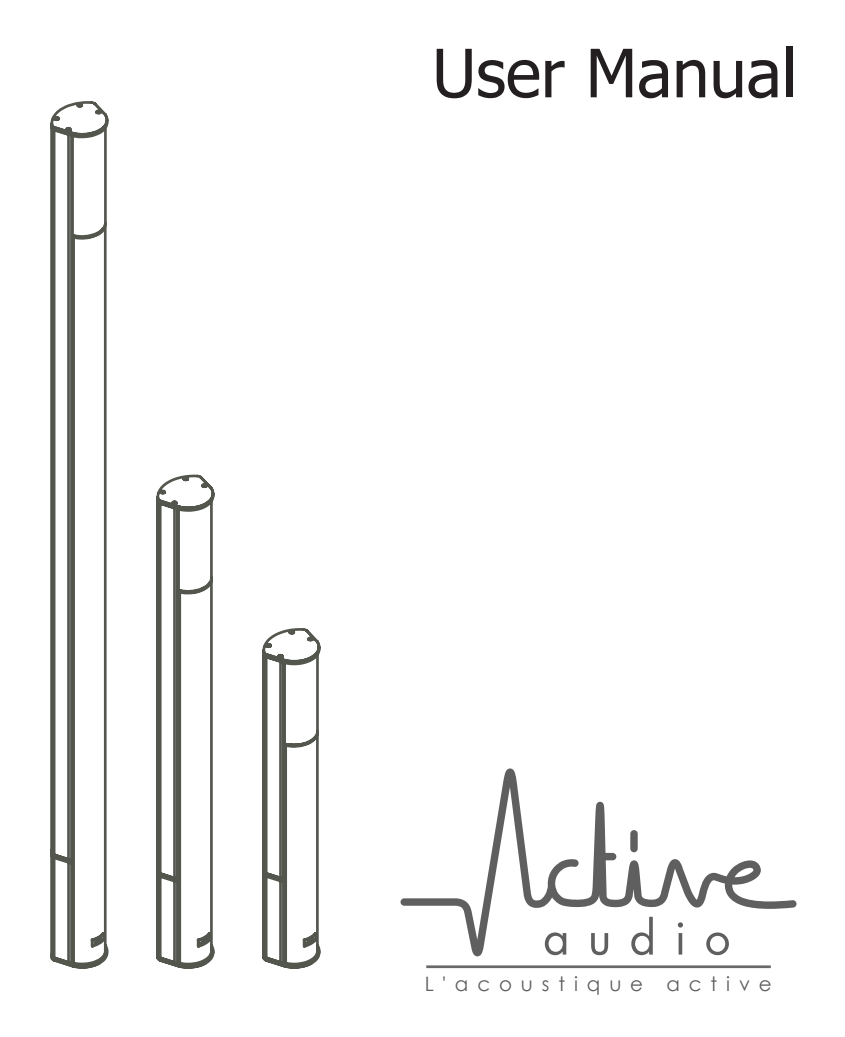

# **Table of contents**

| 1. Introduction                         | 4  |
|-----------------------------------------|----|
| 2. Positioning                          | 5  |
| 3. Wiring                               | 7  |
| 3.1. Example setup using Dante®         | 7  |
| 4. Ray-On+ Control software             | 8  |
| 4.1. System requirements                | 8  |
| 4.2. Installation on Windows            | 8  |
| 4.3. Installation on OS X               | 9  |
| 4.4. Using the Ray-On+ Control software | 10 |
| 5. Installation of the columns          | 16 |
| 5.1. Dimensions of the brackets         | 17 |
| 6. Specifications                       | 18 |
| 7. Acoustical data                      | 19 |
| 7.1R80+ acoustical data                 | 19 |
| 7.2R120+ acoustical data                | 20 |
| 7.3R230+ acoustical data                | 21 |
| 8. Declaration of conformity            | 23 |
|                                         |    |

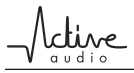

# 1. Introduction

Ray-On+ column loudspeakers ensure perfect speech intelligibility and optimal acoustical comfort, even in noisy and reverberant venues. They are based on the DGRC (Digital & Geometric Radiation Control) principle patented by Active Audio.

Compared with a classic sound system in which each loudspeaker is controlled independently, the DGRC method makes it possible to decrease the number of channels to be controlled, thereby enhancing economic efficiency.

Ray-On+ also allows the use of existing network cables and helps to achieve significant savings in wiring, with up to 64 channels on a single Ethernet cable. Ray-On+ combines the features of Dante<sup>™</sup> and Ray-On to achieve ever higher levels of efficiency and flexibility.

The Ray-On+ range includes 3 models of column loudspeakers, from 80cm to 2.30m high.

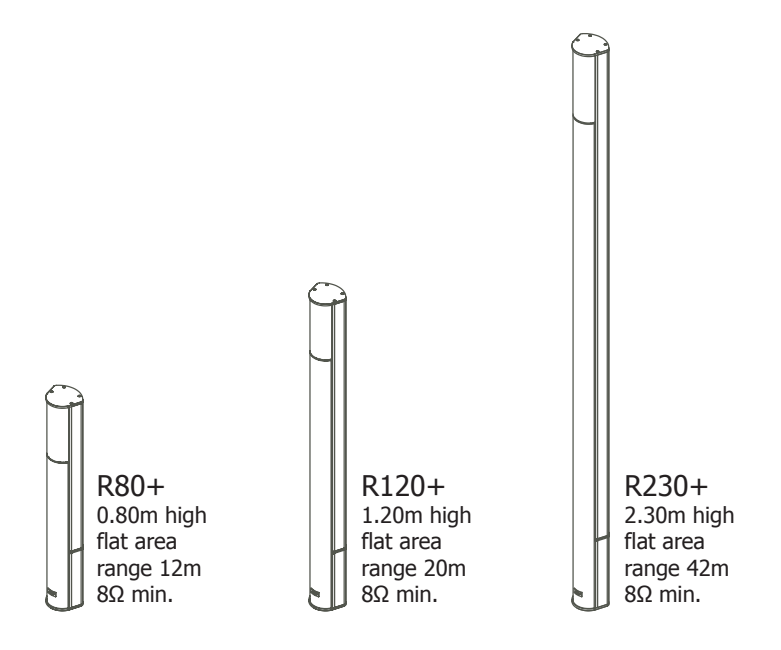

Figure 1 : Ray-On+ range

# 2. Positioning

The most important parameter for the installation of Ray-On+ loudspeaker is its mounting height because the range of the column directly depends on it. Installing the column higher will increase the range, but will affect SPL. On the contrary, installing the column lower will increase SPL, but decreases its range.

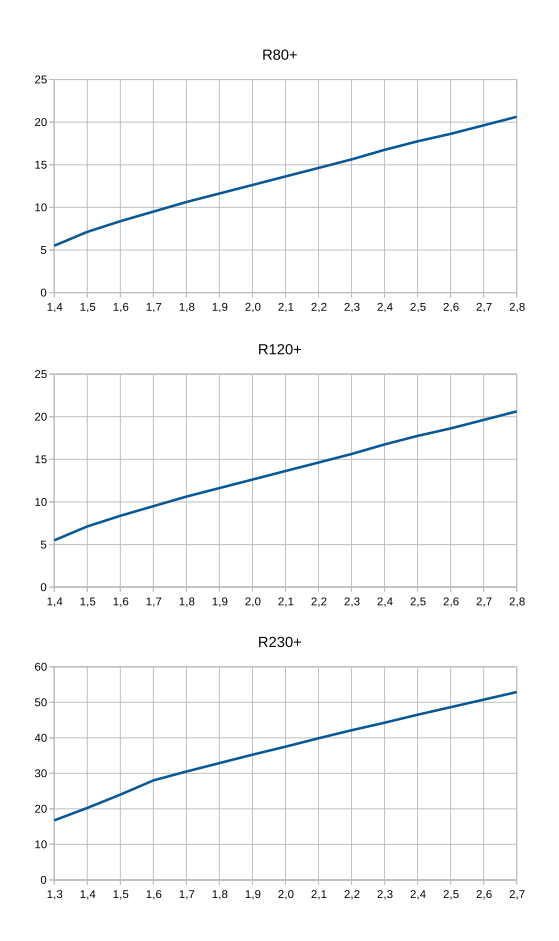

Figure 2 : ±5dB range (m) according to mounting height (from floor to bottom of column, in m), for the direct field at mid- frequencies (300Hz-3kHz).

|                |                   | Mounting height |         |         |
|----------------|-------------------|-----------------|---------|---------|
|                |                   | Minimal         | Nominal | Maximal |
|                | Standing audience | 1.40m           | 1.90m   | 2.40m   |
| Ray-OII Rou+   | Seated audience   | 1.00m           | 1.50m   | 2.00m   |
|                | Standing audience | 1.40m           | 2.10m   | 2.60m   |
| Ray-OII R 120+ | Seated audience   | 1.00m           | 1.70m   | 2.20m   |
|                | Standing audience | 1.60m           | 2.20m   | 2.70m   |
| Ray-OII R230+  | Seated audience   | 1.20m           | 1.80m   | 2.30m   |

Figure 3 : Ray-On+ mounting height, from floor to bottom of column

# 3. Wiring

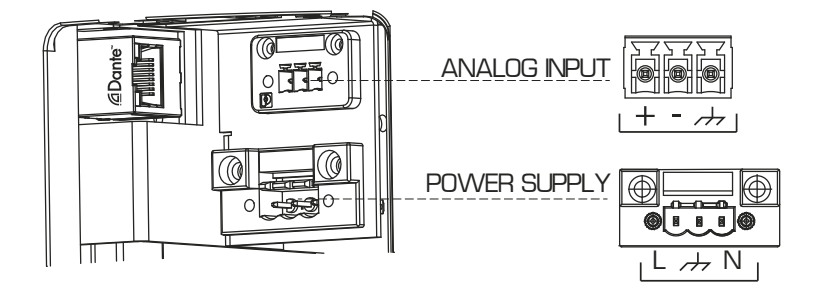

Figure 4 : Wiring Ray-On+ columns

# **3.1. Example setup using Dante**®

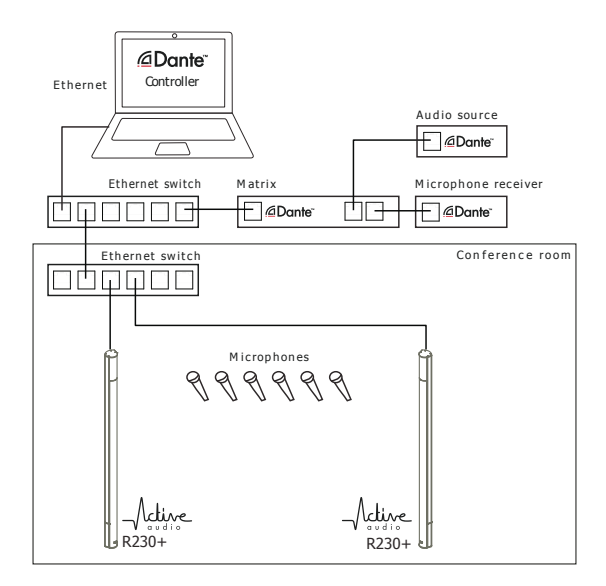

Figure 5 : Ray-On+ setup using Dante network

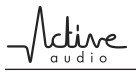

# 4. Ray-On+ Control software

The Ray-On+ control software is available for Windows and OSX operating systems. Installers can be found on the supplied USB key or on Active Audio's website by following this link: http://www.activeaudio.fr/downloads.

### 4.1. System requirements

| Processor        | 1Ghz or better                                                                                                    |
|------------------|----------------------------------------------------------------------------------------------------|
| Memory           | 512Mbyte of RAM                                                                                                    |
| Network          | Standard wired Ethernet network interface (100Mbps or Gigabit).<br>Wireless LAN (Wi-Fi) Ethernet interfaces are not supported |
| Operating System | Windows 7 SP1 or newer Mac OS X 10.7.5 or newer                                                                               |

### 4.2. Installation on Windows

Start the installer package by double-clicking on it, then follow the instructions.

| RayOn plus version 1 Installation                                                                                                    |                                    | RayOn plus version 1 Installation               |                                                                            |
|----------------------------------------------------------------------------------------------------|------------------------------------|-------------------------------------------------|----------------------------------------------------------------------------|
| Choisissez le dossier d'Installation<br>Choisissez le dossier dans lequel installer RayOn plus version 1.                                                                              |                                    | Fin de l'install<br>version 1                   | ation de RayOn plus                                                        |
| Ced installers RayOn plus version 1 dans le dossier suivant. Pour installe<br>dossier, cliquez sur Parcourir et choisissez un autre dossier. Cliquez sur 1<br>démarrer l'installation. | er dans un autre<br>Installer pour | RayOn plus version 1 a<br>Clauzz sur Fermer pou | été installé sur votre ordinateur.<br>quitter le programme d'installation. |
| Dossier d'Installation<br>C1/Program Files (x86)/RayOn plus                                                                                                    | Parcourir                          | Junder Rayun pus                                | erson 1                                                                    |
| Espace requis : 130.900<br>Espace disponible : 238.160<br>Active Audio                                                                                                    |                                    |                                                 |                                                                            |
| Instal                                                                                                    | ler Annuler                        | < Préci                                         | ident Fermer Annuler                                                       |

Figure 6 : Ray-On+ Software installation on Windows

# 4.3. Installation on OS X

Start the installer package by double-clicking on it, then follow the instructions.

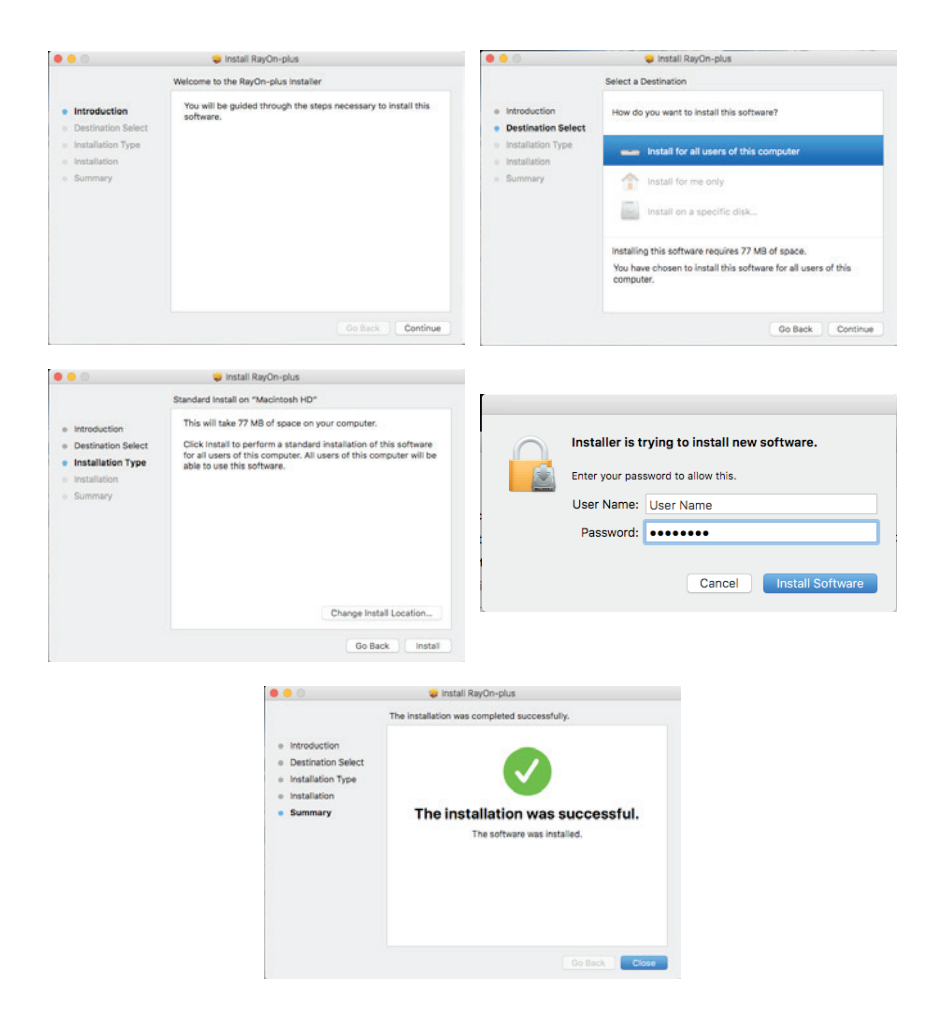

Figure 7 : Ray-On+ Software installation on OS X

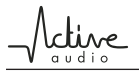

### 4.4. Using the Ray-On+ Control software

The Ray-On+ control software gives access to the following functions:

- input selection: Dante, Analog or Dante/Analog fallback
- general output volume
- optimized equalization for speech or music

The Ray-On+ control software does not include Dante routing functionality. When using Dante to transmit audio, you will need the Dante Controller software to assign Dante channels to Ray-On+ columns. Dante Controller is available free of charge from the Audinate website: https://www.audinate.com/products/software/dante-controller.

When launching the Ray-On+ control software, the first screen lists all the Ray-On+ columns it can find on the network. The first connection to a Ray-On+ column can take up to 1 minute: this is the time needed to initiate the communication.

### 4.4.1 Main page

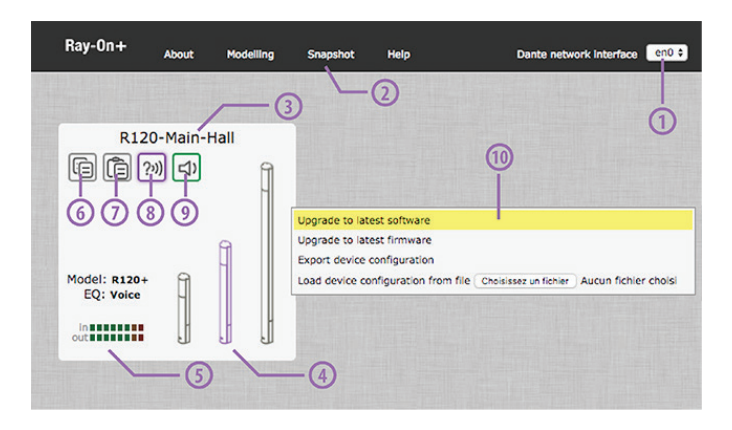

Figure 8 : Ray-On+ control software: main screen

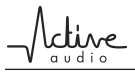

1. Network interface: Select the network corresponding to your Dante network. If you have several network interfaces, the software will select your default network interface.

2. Snapshot: Export a snapshot of your installation as a csv file by clicking on this button. The csv file contains the settings of all the devices detected on the network.

3. Device Name: The device name displayed corresponds to the device name defined in Dante Controller: Device view -> Device config -> Rename Device.

4. Model: The model icon helps you to remember which model of Ray-On+ you are setting up. The Ray-On+ model can be changed in the Device Settings window.

5. Status: Model displays the current model selected. EQ specifies which kind of equalization you are using.

6. Copy: Copy all the device parameters by clicking on this icon.

7. Paste: Paste all parameters from another device.

8. Tone: Enable/Disable a beep through the Dante network to help you localize the device in your installation.

9. Mute: Enable/Disable the general output of the device.

10. Context menu: The context menu actions should be done only by an administrator. Right-click opens the context menu.

• Upgrade to the latest software: This action upgrades the device to the latest software version. All parameters will be erased.

• Upgrade to the latest firmware: This action upgrades the device to the latest firmware version. All parameters will be erased.

• Export device configuration: Allows you to export the device parameters as a binary file (.ro). This file could be loaded into another device.

• Load device configuration from file: Allows you to import parameters previously exported from a device and load them into the current device.

# 4.4.2 Device settings

A click on a Ray-On+ box leads to the settings screen for that specific column. All the parameters of the column can be changed within that screen.

| $\langle$ | Ray-On+ | Help                              | Ray-On+ Control Software  |            |
|-----------|---------|-----------------------------------|---------------------------|------------|
|           |         |                                   | R120-plus                 | $\equiv 0$ |
|           |         |                                   | Status                    |            |
|           | 5       | Device name:<br>Software version: | 43                        |            |
|           |         | dante IN ##<br>-80<br>output ##   | -40 0 20 <b>(4</b> )      |            |
|           |         |                                   | Settings                  | Master     |
|           |         | Model:                            |                           | <b>9</b>   |
|           | Analo   | Input:<br>g threshold (dB):       | Dante / Analog fallback ‡ | 5-1<br>0   |
|           |         | Equalization:                     | Music #                   |            |
|           |         |                                   |                           | 10         |
|           |         |                                   |                           | 0.0        |
|           |         |                                   |                           |            |

Figure 9 : Ray-On+ control software: column settings screen

1. Device Name: The device name displayed corresponds to the device name defined in Dante Controller: Device view -> Device config -> Rename Device.

2. Software version: Software version loaded into the device.

3. Input meter: The input meter displays the current signal level on the selected input.

4. Output meter: The output meter displays the current signal level on the output.

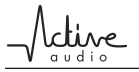

5. Model selection: The model selection helps you remember which model of Ray-On+ you are setting up.

6. Input selection: Select input you want to use.

- Analog Input: Use the balanced analog input.
- Dante Input: Use the Dante input.

• Dante / Analog fallback: If the Dante signal level is higher than -61dBFS, the device switches to the Dante input. If the Dante signal level is less than -61dBFS and the analog signal is higher than the analog threshold defined (see 7.), the input switches to the analog input. If the analog signal is lower than the analog threshold defined and the Dante signal level is less than -61dBFS, a noisegate is activated.

7. Analog threshold: Define a SPL value between [-80 0]dB. If Dante signal is falling down (<-61dBFS) and the analog signal level is upper than the defined value, the device switches to its analog input.

8. Equalization selection: Enable/Disable a beep through the Dante network to help you localize the device in your installation.

9. Mute: Enable/Disable the general output of the device. Mute is enabled when the Master Output button is red.

10. Output gain: The output gain is a dB value between [-120 10]dB.

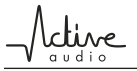

# 4.4.3 Coverage prediction

Using the DGRC principle, RayOn columns generate a wave front corresponding to a desired coverage/directivity. But this directivity is fixed ; it cannot be adjusted as in a DSP steerable column such as StepArray.

| Ray-On+ Modelling Melp                                                                                                    |  |
|----------------------------------------------------------------------------------------------------|--|
| Coverage prediction                                                                                                    |  |
| Settings<br>Model: R120+ = 1<br>Column Height (m): 2.3<br>Prequency Bandwidth: Speech = 3<br>3                                                                                                    |  |
| (3) - Coverage<br>(4) - SPL on aris Color mode Export Detere al markers Restore certaults - (8)                                                                                                    |  |
| 10m -<br>8m -<br>6m -<br>4m -                                                                                                    |  |
| 2m - 22.100 - 22.100 - 22.100 - 23.400 - 24.00 - 20.000 - 20.0000 - 20.0000 - 20.0000 - 20.0000 - 20.0000 - 20. |  |
| Sr.C. M. axis, addience negne: 1.6 m                                                                                                    |  |
| 9008<br>8568<br>7568<br>7088<br>65580<br>0 3m 6m 9m 12m 15m 18m 21m 24m 27m 30m                                                                                                    |  |

Figure 10 : Ray-On+ control software: Modelling screen

1. Model selection: Select the Ray-On+ Model you want to use.

2. Column height: The column height (m) corresponds to the distance from the floor to the bottom of the column. A warning icon warns you if you put the column at a very low altitude.

3. Frequency bandwidth: Display the vertical SPL coverage map for the selected frequency bandwidth.

4. Vertical coverage map: Map displays the SPL coverage in direct field accor-

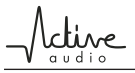

ding to the user settings. You can add SPL level markers by clicking on the map. The marker's values are automatically updated when you change one parameter.

5. SPL on axis: Show / Hide the SPL level vs distance on the axis.

6. Color mode: Color mode selection allows you to display vertical coverage map using standard or scientific color scale.

7. Export: Get a \*.jpg image by clicking on this button.

8. Delete all markers: Delete all markers on the vertical coverage map by clicking on this button.

9. Restore default: Restore the tool to its default values by clicking on this value.

10. SPL on axis graph: The SPL level on axis is calculated according to the column model (see 1.), the column height (see 2.), the audience height (see 11.) and the frequency bandwidth (see 3.) selected. The graph is automatically updated when you change one of these parameters. A dashed line corresponding to the audience height is displayed on the vertical coverage (9).

11. Audience height: Define the audience height (m) for SPL on axis calculation.

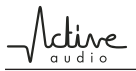

# 5. Installation of the columns

Ray-On+ columns are mounted vertically, usually on a wall, using the supplied brackets. See also figure 11 on the next page for technical drawings of the brackets.

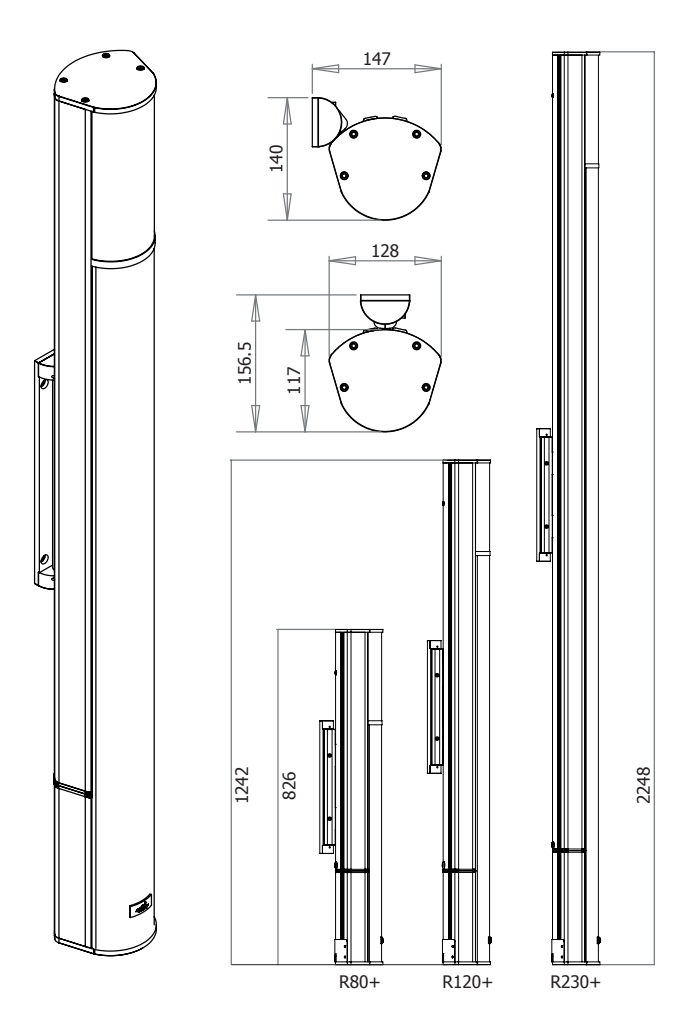

Figure 11 : Column mounting on a wall

cline

It is important to ensure verticality when mounting Ray-On+ columns.

### 5.1. Dimensions of the brackets

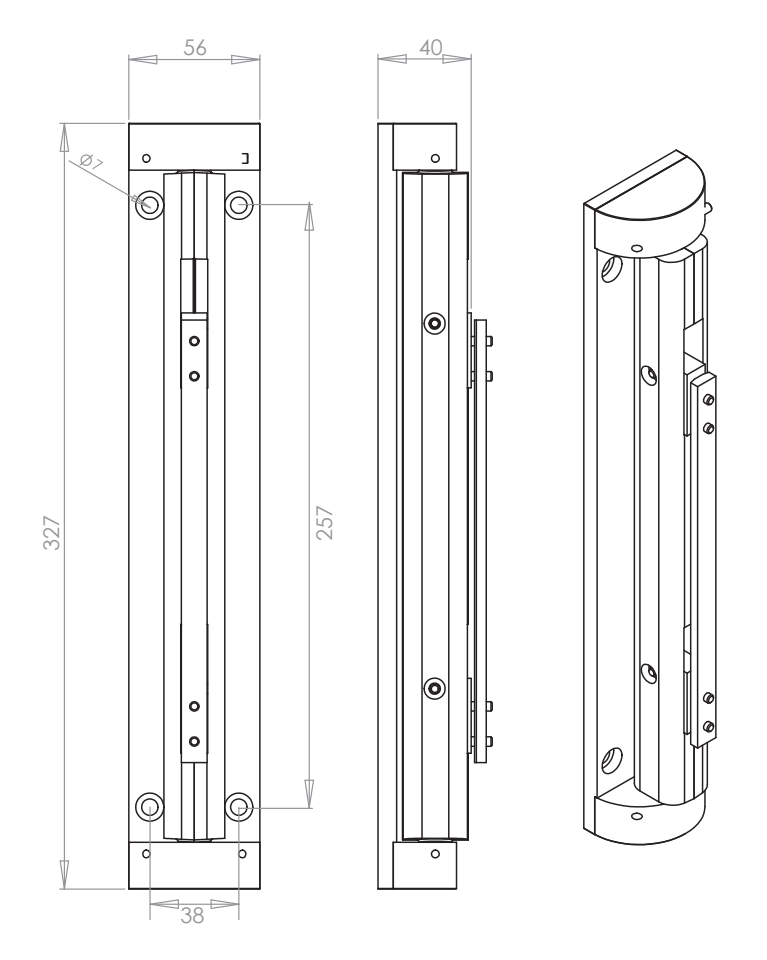

Figure 12 : Fixing brackets for wall mounting of Ray-On+ columns

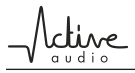

class\_D amplifior

# 6. Specifications

#### R80+

f

#### Mechanical data net weight

| 7.2Kg          |
|----------------|
| 7.7kg          |
| 800mm          |
| 128mm          |
| 117mm          |
| white RAL 9016 |
| black RAL 9005 |
|                |

#### R120+

F

#### Acoustical data

| range ±3dB                    | 15m            |
|-------------------------------|----------------|
| range ±5dB                    | 20m            |
| max SPL                       | 92dBSPL at 8m  |
| tilting angle of audience are | a 0°-5°        |
| frequency bandwidth (-10dl    | 3) 120Hz-18kHz |
| opening angle at-6dB          | 100° / 70°     |

#### Mechanical data

| net weight      | 10.3kg         |
|-----------------|----------------|
| shipping weight | 11.1kg         |
| height          | 1200mm         |
| width           | 128mm          |
| depth           | 117mm          |
| standard colors | white RAL 9016 |
|                 | black RAL 9005 |

#### Electrical data plifior type ar

| max output power<br>power consumption | ldle<br>Max | 250W<br>9W<br>290W |
|---------------------------------------|-------------|--------------------|
| power supply                          | 85          | -264VAC - 45-65Hz  |

#### Inputs

7.2kg 7.7kg

1x balanced analog 3-pin input 1x Dante<sup>™</sup> input

#### Network

1x RJ45 connector, Dante™ max. operating ambient temperature 50°C

#### Electrical data

| amplifier type<br>max output power<br>power consumption        | ldle<br>Max | class-D amplifier<br>250W<br>9W<br>290W |
|----------------------------------------------------------------|-------------|-----------------------------------------|
| power supply                                                   |             | 85-264VAC - 45-65Hz                     |
| Inputs<br>1x balanced analog 3-<br>1x Dante <sup>™</sup> input | -pin inp    | put                                     |
| Network<br>1x BJ45 connector, D                                | ante™       |                                         |

#### R230+

| Acoustical data<br>range ±3dB<br>range ±5dB<br>max SPL<br>tilting angle of audience<br>frequency bandwidth (-1<br>opening angle at-6dB | 31m<br>42m<br>94.5dBSPL at 16m<br>area 0°-5°<br>0dB) 110Hz-19kHz<br>100° / 70° |
|----------------------------------------------------------------------------------------------------|--------------------------------------------------------------------------------|
| Mechanical data                                                                                                    | 18.2kg                                                                         |
| net weight                                                                                                    | 19.8kg                                                                         |
| shipping weight                                                                                                    | 2280mm                                                                         |
| height                                                                                                    | 128mm                                                                          |
| width                                                                                                    | 117mm                                                                          |
| depth                                                                                                    | white RAL 9016                                                                 |
| standard colors                                                                                                    | black RAL 9005                                                                 |

| Electrical data   |      |                   |
|-------------------|------|-------------------|
| amplifier type    |      | class-D amplifier |
| max output power  |      | 500W              |
| power consumption | Idle | 14W               |
|                   | Max  | 590W              |

max. operating ambient temperature

85-264VAC - 45-65Hz

50°C

#### Inputs

power supply

1x balanced analog 3-pin input 1x Dante<sup>™</sup> input

#### Network

1x RJ45 connector, Dante<sup>™</sup> 45°C max. operating ambient temperature

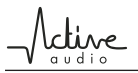

# 7. Acoustical data

All data presented below are obtained with columns in their nominal position and using nominal filtering parameters.

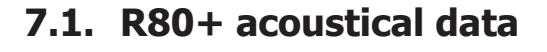

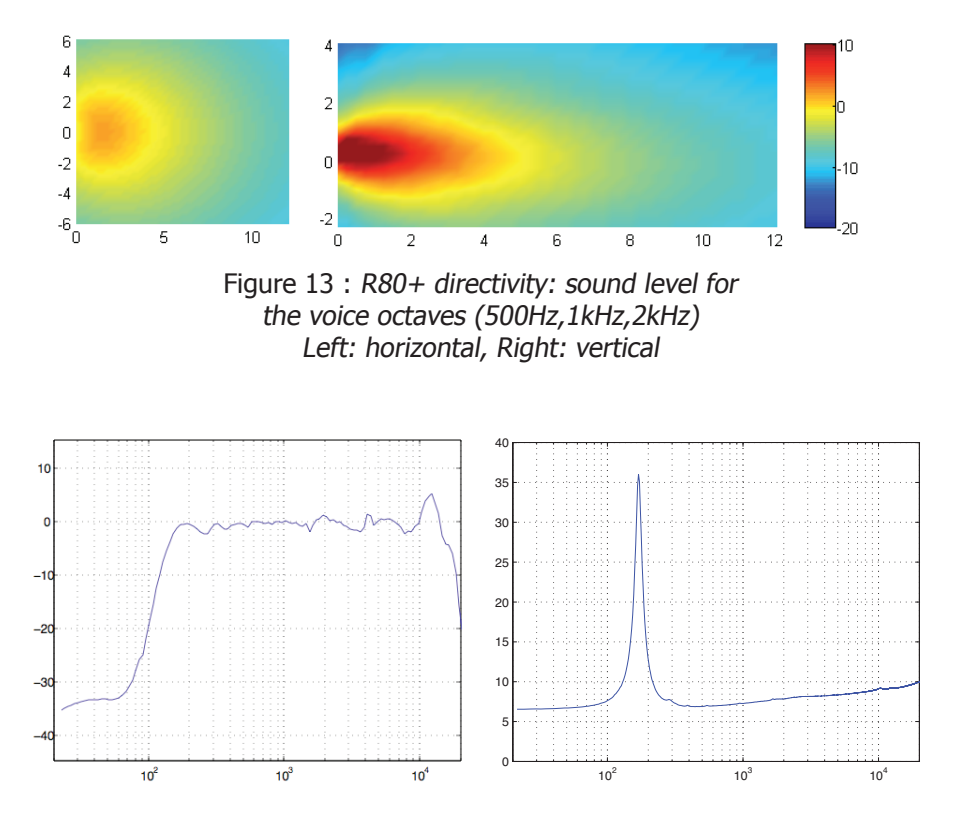

Figure 14 : R80+: Frequency response frequency response @1W at reference point\* (left), Impedance (right)

\*0dB corresponds to the efficiency (dB/1W @ the reference point)

### 7.2. R120+ acoustical data

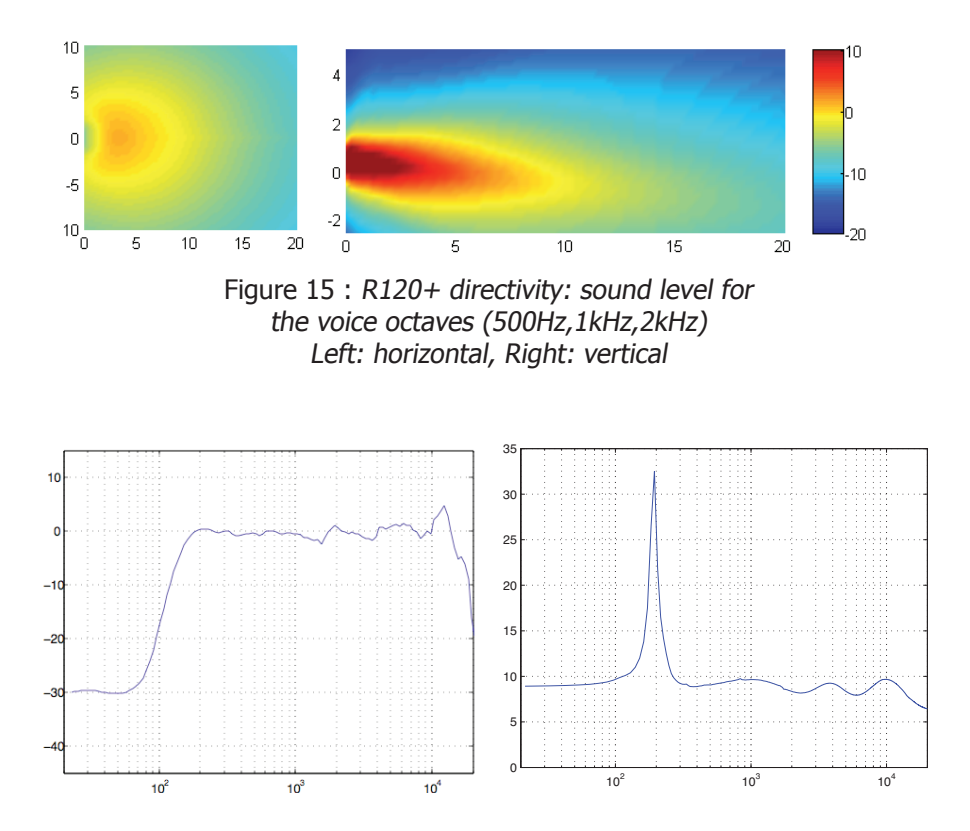

Figure 16 : R120+: Frequency response frequency response @1W at reference point\* (left), Impedance (right)

### 7.3. R230+ acoustical data

10<sup>3</sup>

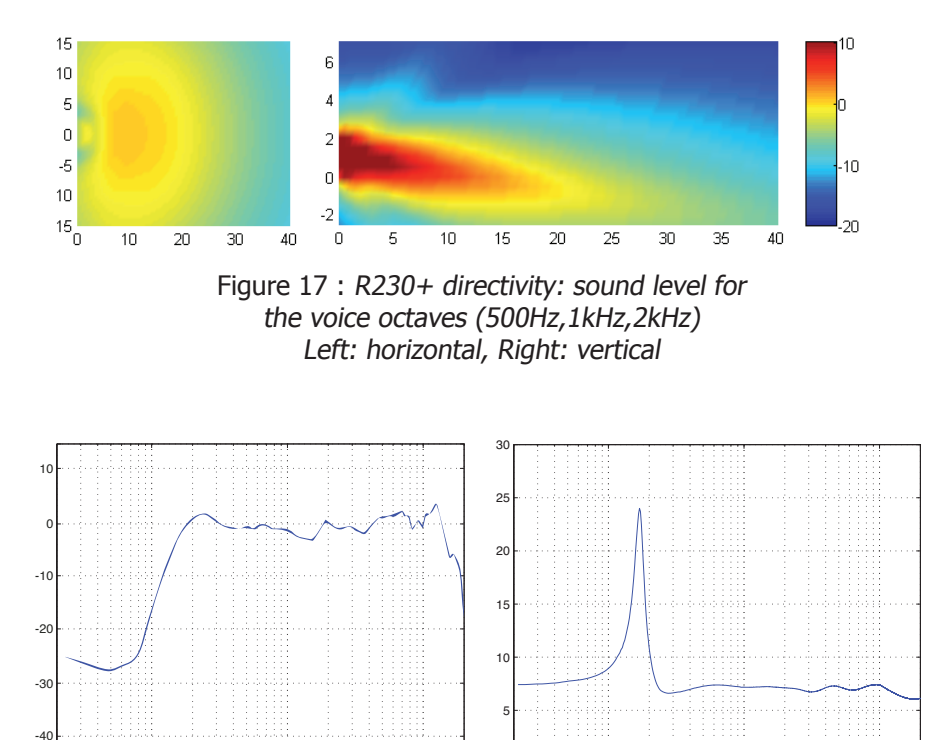

0

Figure 18 : R230+: Frequency response frequency response @1W at reference point\* (left), Impedance (right)

10<sup>2</sup>

10<sup>3</sup>

10<sup>4</sup>

10<sup>4</sup>

0

10

<sup>\*0</sup>dB corresponds to the efficiency (dB/1W @ the reference point)

# 8. Declaration of conformity

CE

We, ACTIVE AUDIO SAS, 332 Boulevard Marcel Paul 44800 St Herblain, France,

Declares under our sole responsability that the following products

R80+, R120+, R230+

comply with the council directive 2004/108/CE

Assessment of compliance is based on the following standards: EN50081-1, EN61000, EN60065

Established on the 6th of January 2016 by Régis CAZIN, CEO.

### www.activeaudio.fr info@activeaudio.fr

Active Audio SAS 332 Bd Marcel Paul, CP602 44806 Saint-Herblain Cedex - France

Phone: +33 (0)2 404 666 64

### Contact